# MANUAL DE GRABACIÓN DE PARTICIPANTES

EN COMUNIDADES DE APRENDIZAJE EN SÉNECA

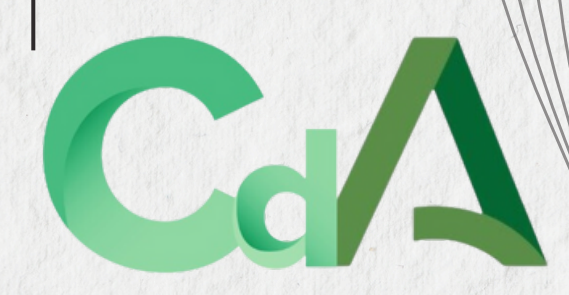

2024 2025

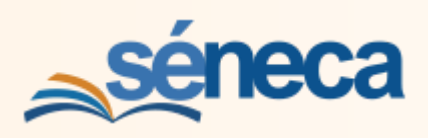

1

# ÍNDICE

| 1 GRABACIÓN DEL ALUMNADO                       | 2  |
|------------------------------------------------|----|
| 2 GRABACIÓN DEL ASOCIACIONES/ORGANISMOS        | 5  |
| 3 GRABACIÓN PROFESORADO PARTICIPANTE           | 9  |
| 4 GRABACIÓN DE LA COORDINACIÓN DE VOLUNTARIADO | 11 |
| 5 GRABACIÓN DE OTROS SECTORES DE PARTICIPACIÓN | 13 |

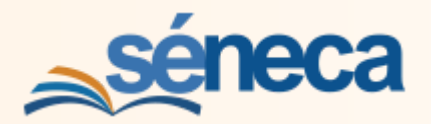

# 1.- GRABACIÓN DEL ALUMNADO

- 1) Entrar en **SENECA** con perfil "**Dirección**"
- 2) Seleccionar Planes y Proyectos Educativos
- 3) Seleccionar **Comunidad de Aprendizaje**
- 4) En el desplegable, seleccionar **Participantes**

| séneca                                  |     |                                                               |                                       |
|-----------------------------------------|-----|---------------------------------------------------------------|---------------------------------------|
| :                                       | 2 7 | C2 🔉                                                          | RELACIÓN DE PLANES/PROYECTOS/PROGRAMA |
| E S S S S S S S S S S S S S S S S S S S |     | Planes, Proyectos y Programas Educativos en situac<br>Vigente | ión de:                               |
| Organización del centro                 | ۲   |                                                               |                                       |
| OVID19                                  | ۲   | Número total de registros: 15                                 |                                       |
| Planificación                           | +   | Plan/Proyecto/Programa<br>Educativo                           |                                       |
| ertificaciones de Matriculas            |     | Plan de igualdad de género en educación                       |                                       |
| ervicios Ofertados                      | (+) | Plan de apertura de centros docentes                          |                                       |
| anna da Fatudias                        |     | Plan de Salud Laboral y P.R.L.                                |                                       |
| anes de Estudios                        | •   | Organización y Funcionamiento de las Bibliotecas              | Escolares                             |
| lanes y Programas Educativos            | Θ   | Programa de centro bilingüe - Inglés                          |                                       |
| Programa CIMA                           |     | Comunidad de Aprendizaje                                      | Selecciona                            |
| Planes y Proyectos Educativos           | >   | X                                                             | Planes y Provectos Educativos         |
| Premios y Concursos                     |     | Formulario de solicitud                                       | Platies y Ployectos Educativos        |
| ^                                       |     | Datos asociados<br>Barticipantes                              | / Comunidad de Aprendizaje            |
| itulos                                  | ۲   | Borrar Bro                                                    | / Participantes                       |
| uestionarios                            |     | PROA+ "TRANSFÓRMATE"                                          |                                       |

#### 5) En la pantalla **RELACIÓN DE PARTICIPANTES** seleccionar el Año académico

|                                             | 9   | D T                                      | RELACIÓN DE PARTICIPANTES      |
|---------------------------------------------|-----|------------------------------------------|--------------------------------|
| a   m   &   e   +=                          |     |                                          |                                |
| Centro                                      |     | Datos Generales                          | selezellona el curso el graner |
| ganización del centro                       | ÷   | Año académico:                           |                                |
| VID19                                       | (+) | 2023-2024                                |                                |
| nificación                                  | ۲   | 2022-2023<br>2023-2024                   |                                |
| rtificaciones de Matriculas                 |     | 2024-2025 2023-2024                      |                                |
| rvicios Ofertados                           | ٠   | Coordinación voluntariado                |                                |
| anes de Estudios                            | ۲   | Sector                                   |                                |
| anes y Programas Educativos                 | Θ   | Sector al que pertenece el participante: |                                |
| Programa CIMA                               |     |                                          | •                              |
| Planes y Proyectos Educativos               | >   |                                          |                                |
|                                             |     |                                          |                                |
|                                             |     |                                          |                                |
|                                             |     |                                          |                                |
|                                             |     |                                          |                                |
| ANNINN ANN AN AN AN AN AN AN AN AN AN AN AN |     |                                          |                                |
| *****                                       |     |                                          |                                |

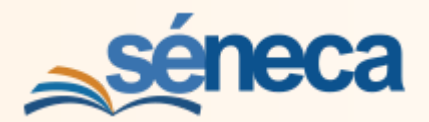

#### 6) En la pantalla **RELACIÓN DE PARTICIPANTES**

7) En el desplegable Sector: Seleccionar el sector al que pertenecen los participantes.

| séneca                                   | *                           |            | -         | ₽       | <b>ال</b> | C.0     | 8      | (Dirección, SENETOMO1PRE) 🚽 🕻 |
|------------------------------------------|-----------------------------|------------|-----------|---------|-----------|---------|--------|-------------------------------|
| :                                        | 2                           |            |           | REL/    | ACIÓN     | DE PA   | RTICIP | ANTES                         |
|                                          | 10 <b>T</b>                 |            |           |         |           |         |        | •                             |
| • Centro                                 |                             |            |           |         |           |         |        |                               |
| Organización del centro                  | ÷                           |            |           |         | Date      | os Gene | erales | Ð                             |
| Planificación                            | + Año académie<br>2024-2025 | :0:        |           |         | ~         |         |        |                               |
| Certificaciones de Matriculas            | Convocatoria                | de:        |           |         |           |         |        |                               |
| Planes de Estudios                       | +) Comunidad                | de Apre    | ndizaje   |         |           |         |        |                               |
| Servicios Ofertados                      | + Coordinaci                | ón volunt  | ariado    |         |           |         |        |                               |
| Planes y Programas Educativos            | Э                           |            |           |         |           |         |        |                               |
| Programa CIMA                            |                             |            |           |         |           | Sector  | r      | θ                             |
| Planes y Proyectos Educativos            | > Sector al que             | pertenece  | el partic | ipante: | _         |         | - 6    | En al desalegable             |
| Premios y Concursos                      |                             |            |           |         |           |         | -1     |                               |
| ^                                        | Alumnado                    |            |           |         |           |         |        | selecciona el sector          |
| Títulos                                  | + Coordinacia               | ón volunta | ariado    |         |           | _       |        | de participantes              |
| Cuestionarios                            | Profesorad                  |            | nitiuo    |         | (         |         | ) :    | a grabar                      |
| Supervisión y evaluación de centros edu. | + Cualquiera                | o No Den   | IIIIIVO   |         |           | . !     | )      | 0                             |

#### 8) En el sector **Alumnado** se pueden grabar al alumnado de forma individual o por unidades.

| : Q                           | • | PARTICIPANTES POR         | SECTOR     |
|-------------------------------|---|---------------------------|------------|
|                               |   |                           |            |
| Centro                        |   |                           | Añadir     |
| Organización del centro       | ٠ | Datos Generales           | •          |
| Planificación                 | • | Año académico:            |            |
| Certificaciones de Matrículas |   | 2024-2025                 | Colossiana |
| alessed and a                 |   | Convocatoria de:          | Selecciona |
| Planes de Estudios            | • | Comunidad de Aprendizaje  | añadir     |
| Servicios Ofertados           | Ð |                           | undun      |
| Planes y Programas Educativos | Θ | Coordinación voluntariado |            |
| Programa CIMA                 |   | Sector:                   |            |

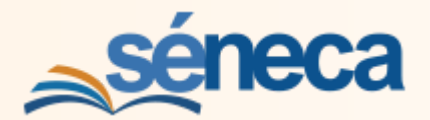

9) Selecciona en los desplegables el curso y la unidad del **Alumnado** que se va a grabar.

| séneca                        |             | *                                               |                 |          | ₽     | Ľ      | (*            | (Dirección, SEN | ETOM01PRE)                  | . \$ |  |  |
|-------------------------------|-------------|-------------------------------------------------|-----------------|----------|-------|--------|---------------|-----------------|-----------------------------|------|--|--|
| : Q                           | •           |                                                 | ALU             | JMNAD    | O PAR | TICIPA | NTE EN P      | ROGRAMA EDUCA   | άτινο                       |      |  |  |
| <b>□</b>                      |             | C 🕇                                             |                 |          |       |        |               |                 | ~                           | • +  |  |  |
| • Centro                      |             |                                                 |                 |          |       |        |               |                 | 4                           |      |  |  |
| Organización del centro       | •           |                                                 | Datos Generales |          |       |        |               |                 |                             |      |  |  |
| Planificación                 | +           | Programa Educativo:<br>Comunidad de Aprendizaje |                 |          |       |        | Convocatoria: |                 |                             |      |  |  |
| Certificaciones de Matrículas |             | contantaad                                      | de Apre         | indizaje |       |        | 202           | 1-2023          |                             |      |  |  |
| Planes de Estudios            | •           | Coordinació                                     | n volun         | tariado  |       |        |               |                 |                             |      |  |  |
| Servicios Ofertados           | +           | <ul> <li>Año académic</li> </ul>                | :0:             |          |       |        | Selec         | ciona el cur    | so                          |      |  |  |
| Planes y Programas Educativos | Θ           | 2024-2025                                       |                 |          |       | ~      | vbu           | nidad           |                             |      |  |  |
| Programa CIMA                 |             | · Curso:                                        |                 | -        |       |        | y la u        | muau            | <ul> <li>Periodo</li> </ul> |      |  |  |
| Planes y Proyectos Educativos | >           | 1º de Educ. P<br>* Unidad:                      | rima.           | /        |       |        |               |                 | ✓ 1                         | ~    |  |  |
| Premios y Concursos           |             |                                                 | /               |          |       | ~      |               |                 |                             |      |  |  |
| ^                             |             | 1ºA                                             |                 |          |       |        |               |                 |                             |      |  |  |
| Titulos                       | <b>(+</b> ) |                                                 |                 |          |       |        |               |                 |                             |      |  |  |

10) Selecciona al alumnado a grabar, individualmente o de forma conjunta. Acepta. Repítelo por cada unidad.

| séneca                                             | * 🖻                                                   | - 8 0             | e 😮             | Dirección, SENET         | OM01PRE) -               |
|----------------------------------------------------|-------------------------------------------------------|-------------------|-----------------|--------------------------|--------------------------|
| :                                                  |                                                       | UMNADO PARTICIPAN | TE EN PROGRA    | MA EDUCATI               | vo                       |
| 🛛 📾 🌢 🗧 🗰 🔳                                        | C 🝸 🗋                                                 |                   |                 |                          | ✓ ←                      |
| • Centro                                           |                                                       |                   |                 |                          |                          |
| Organización del centro                            | •                                                     | Date              | os Generales    |                          | •                        |
| Planificación                                      | (+) Programa Educativo:                               |                   | Convocatoria:   |                          |                          |
| Certificaciones de Matrículas                      | Comunidad de Apre                                     | endizaje          | 2021-2025       |                          |                          |
| Planes de Estudios                                 | Coordinación volun                                    | tariado           |                 |                          |                          |
| Servicios Ofertados                                |                                                       | 5                 | e puede s       | eleccion                 | ar                       |
| Planes y Programas Educativos                      | <ul> <li>Ano academico:</li> <li>2024-2025</li> </ul> | ~                 | lalumnac        | 10                       |                          |
| Programa CIMA                                      | Curso:                                                |                   | dividualm       | onto                     | Periodo:                 |
| Planes y Proyectos Educativos                      | Unidad:                                               |                   | uividuaim       | ente                     | <u> </u>                 |
| Premios y Concursos                                | 18A                                                   | ~] C              | a todo el       | grupo                    |                          |
| ^                                                  | Número total de regist                                | tros: 24          | onjuntam        | iente                    |                          |
| Titulos                                            | + ¿Participante?                                      |                   |                 | Fecha de Inicio          | Fecha de Fin             |
| Cuestionarios                                      | Nom                                                   | nbre              | DNI / Pasaporte | de la<br>participación * | de la<br>participación * |
| Supervisión y evaluación de centros edu.           | * Seleccionar todos                                   |                   |                 | 01/09/2024               | 31/08/2025               |
| Libro de Visitas de la Inspección                  |                                                       | /                 |                 | 01/09/2024               | 31/08/2025               |
| Libro de Visitas Asesoria                          |                                                       |                   |                 | 01/09/2024               | 31/08/2025               |
| Dependencias                                       |                                                       |                   |                 | 01/09/2024               | 31/08/2025               |
|                                                    | ÷                                                     |                   |                 | estantese.               | - AT VOY EVEN            |
| Equipamiento                                       |                                                       |                   |                 | 04 (00 (D00 +            | 24/00/0005               |
| Equipamiento<br>Proceso de Autoevaluación y Mejora | • <b>•</b>                                            |                   |                 | 01/09/2024               | 31/08/2025               |

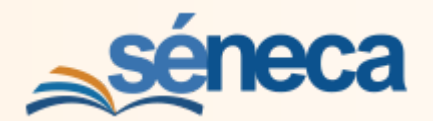

# 2.- GRABACIÓN DE ASOCIACIONES / ORGANISMOS

#### 1) En RELACIÓN DE PARTICIPANTES seleccionar **Asociaciones /Organismos**

| séneca                                                     | *                          |                 | -                | ₽       | Ľ       | Co        | 8        | (Dirección, SENETOMO1PRE) 👻 | \$ |
|------------------------------------------------------------|----------------------------|-----------------|------------------|---------|---------|-----------|----------|-----------------------------|----|
| : 9                                                        |                            |                 |                  | REL     | ACIÓN   | DE PA     | RTICIP   | ANTES                       |    |
| <b>∏</b> ⊡ <b>&amp;</b> € <del>×</del> ∞                   | D <b>T</b>                 |                 |                  |         |         |           |          |                             | ÷  |
| Centro                                                     |                            |                 |                  |         |         |           |          |                             |    |
| Organización del centro 🕞                                  |                            |                 |                  |         | Date    | os Gen    | erales   |                             | •  |
| Planificación (+<br>Certificaciones de Matriculas          | Año académic<br>2024-2025  | 0:              |                  |         | *       |           |          |                             |    |
| Planes de Estudios                                         | Convocatoria               | de:<br>de Aprei | ndizaje          |         |         |           |          |                             |    |
| Servicios Ofertados (+<br>Planes y Programas Educativos (- | Coordinació                | on volunt       | ariado           |         |         |           |          |                             |    |
| •Programa CIMA                                             |                            |                 |                  |         |         | Secto     | r        |                             | •  |
| Planes y Proyectos Educativos                              | Sector al que p            | pertenece       | el partic        | ipante: |         |           |          | Selecciona                  | 1  |
| Premios y Concursos                                        | Alumnado                   | _               | _                |         | ×       |           |          | Asociaciaciones /           |    |
| Títulos (†                                                 | Coordinació                | n volunta       | riado            |         | Asociac | iones/Org | ganismos | Organismos                  |    |
| Cuestionarios                                              | Profesorado<br>Profesorado | No Defir        | itivo            |         | 17      | 1         | )        |                             |    |
| Supervisión y evaluación de centros edu. 👍                 | Cualquiera                 | NO Den          | in in the second |         |         | !         |          |                             |    |

#### 2) En el sector **Asociaciones /Organismos** los participantes se graban por grupos.

| séneca                        | 🛠 🛆 🗁 🔂 🕼 📢 😮 (Dirección, SENETOMO1PRE) 🗸 🌣   |
|-------------------------------|-----------------------------------------------|
| : 9                           | RELACIÓN DE GRUPOS DE UN SECTOR               |
|                               | → 🖏 🝸 🗆                                       |
| • Centro                      | Nuevo                                         |
| Organización del centro       | Convocatoria de:     Comunidad de Aprendizaje |
| Planificación                 | Año académico:     Seleccionar Nuevo          |
| Certificaciones de Matriculas | 2024/2025                                     |
| Planes de Estudios            | Sector:                                       |
| Servicios Ofertados           | Asociaciones/organismos                       |
| Planes y Programas Educativos | $\Theta$                                      |
| Programa CIMA                 |                                               |
| Planes y Proyectos Educativos |                                               |
| Premios y Concursos           |                                               |
| ~                             | NO EXISTEN DATOS                              |
|                               |                                               |

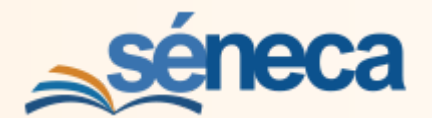

- 3) En **DETALLE DE GRUPO DE UN SECTOR** se ha de seleccionar el grupo en el que se incluyen los participantes.
- 4) También se pueden copiar los datos de la Asociación / Organismo del curso anterior.

| séneca                                   |          | *                           |                         | -                  | ₽        | Ľ        | ¢°                                            | 8        | (Dirección, SEN   | ETOM01PRE) | - 0 |  |
|------------------------------------------|----------|-----------------------------|-------------------------|--------------------|----------|----------|-----------------------------------------------|----------|-------------------|------------|-----|--|
| :                                        | 7        | -                           |                         |                    | DETALI   | LE DE G  | RUPC                                          | DEUN     | SECTOR            |            |     |  |
| <u>∎</u> ⊡ & € ↔ ≤                       | 0        |                             |                         |                    |          |          |                                               |          |                   |            | ~   |  |
| • Centro                                 | Sec      | tor:                        |                         |                    |          |          |                                               |          |                   | -          |     |  |
| Organización del centro                  | + A      | sociacione                  | s/Organi                | smos               |          |          |                                               |          |                   |            |     |  |
| Planificación                            | + Añ     | Año académico:<br>2024/2025 |                         |                    |          |          |                                               |          |                   |            |     |  |
| Certificaciones de Matrículas            |          |                             | Nue                     | un Arac            | iación/( | Trannica |                                               | ando da  | tor del curro ant | ariar      | •   |  |
| Planes de Estudios                       | •        |                             | INUE                    | va Asoc            | lacion/c | Jiganish | юсорі                                         |          | tos del curso ant | enor       |     |  |
| Servicios Ofertados                      | •        | Asociación I                | u Organis               | mo:                | Nu       | ieva Aso | ciación                                       | n/Organi | smo               |            | Θ   |  |
| Planes y Programas Educativos            | ΘΓ       |                             |                         |                    |          | ~        |                                               | C - I -  |                   |            |     |  |
| •Programa CIMA                           |          | Miembro de                  | AMPA                    |                    |          |          | -                                             | Sele     | ccionar e         | el grup    | 0   |  |
| Planes y Proyectos Educativos            | >        | Asociacione<br>Profesorade  | es de Voli<br>o Univers | untarios<br>itario |          |          | en el que se incluyen<br>los participantes de |          |                   |            |     |  |
| Premios y Concursos                      |          | Corporación<br>Familiar de  | n Municip<br>alumnad    | oal                |          |          |                                               |          |                   |            |     |  |
| ~                                        |          | Empresa co                  | laborado                | a lucro            |          |          |                                               |          |                   |            |     |  |
| lítulos                                  | •        | Persona col<br>Alumnado I   | aborado                 | ra del ent         | orno     |          | e                                             | este     | sector            |            |     |  |
| Cuestionarios                            | -        |                             | anningi alto            |                    |          |          |                                               |          |                   |            |     |  |
| Supervisión y evaluación de centros edu. | <b>(</b> |                             |                         |                    |          |          |                                               |          |                   |            |     |  |

- 5) En esta pantalla se pueden ver, borrar o añadir componentes de grupos ya creados.
- 6) Seleccionando **Nuevo**, se pueden añadir nuevos grupos.

| séneca                                     | *                       |                                 |          | ₽     | Ľ    | C.   | (Dirección, SENE03PRE12C) | - 0             |      |  |  |  |
|--------------------------------------------|-------------------------|---------------------------------|----------|-------|------|------|---------------------------|-----------------|------|--|--|--|
| : Q                                        | . 7                     | RELACIÓN DE GRUPOS DE UN SECTOR |          |       |      |      |                           |                 |      |  |  |  |
| <b>⋒</b>   <b>ब</b>   <b>&amp;</b>   €   ∞ | S T                     | A                               |          |       |      |      |                           |                 | è +  |  |  |  |
| • Centro                                   |                         |                                 |          |       |      |      |                           |                 | ievo |  |  |  |
| Organización del centro                    | Convocatoria            | de:                             | <b>_</b> | En c  | ada  | uno  | do                        |                 |      |  |  |  |
| COVID19                                    | + Año académio          | o:                              | •        |       | aua  | uno  | ue                        | Se nueden       |      |  |  |  |
| Planificación                              | ÷ 2023/2024             |                                 | A        | os s  | ecto | ores |                           | añadir grupos   |      |  |  |  |
| Certificaciones de Matriculas              | Sector:     Asociacione | es/Organismos                   |          |       | ~    |      |                           | anaun grupos    |      |  |  |  |
| Planes de Estudios                         | •                       |                                 |          |       |      |      |                           | nuevos de       |      |  |  |  |
| Servicios Ofertados                        | Número tota             | l de registros: 1               |          |       |      |      |                           | participantes   |      |  |  |  |
| Planes y Programas Educativos              | Grupo                   |                                 |          |       |      |      |                           |                 |      |  |  |  |
| Programa CIMA                              | Miembro de              |                                 |          |       |      |      | Г                         | So pueden ver   | 1    |  |  |  |
| Planes y Proyectos Educativos              | >                       | D                               | etalle   |       |      |      |                           | Se pueuen vei,  |      |  |  |  |
| Premios y Concursos                        |                         | c                               | omponen  | tes 🚽 | -    |      |                           | borrar y anadir |      |  |  |  |
| ^                                          |                         | B                               | orrar    |       |      |      |                           | componentes     |      |  |  |  |
| Títulos                                    | •                       |                                 |          |       |      |      |                           |                 |      |  |  |  |

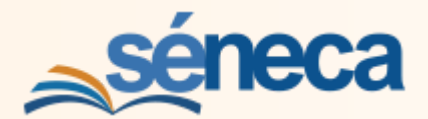

- 7) En la pantalla **DETALLE DE GRUPO DE UN SECTOR**:
- 8) Seleccionar alguna de las categorías en las que se incluyan los nuevos participantes que van a ser grabados.

| <u>séneca</u>                 |     |                          | *                                   |           | -       | ₽        | Ľ          | C.        | (Dir     | ección,   | -         | \$ |
|-------------------------------|-----|--------------------------|-------------------------------------|-----------|---------|----------|------------|-----------|----------|-----------|-----------|----|
| : 9                           | . 7 |                          |                                     |           | DETA    | LLE DE   | GRUPO      | D DE U    | N SECTOR |           | ///       |    |
| <b>□ □ ▲</b> € ∞              |     | 83                       |                                     |           |         |          |            |           |          |           | ~         | ÷  |
| • Centro                      |     | Sector                   |                                     |           |         |          |            |           |          |           |           | -  |
| Organización del centro       | ۲   | Asociacion               | es/Organismo                        | 5         |         |          |            |           |          |           | T         |    |
| COVID19                       | ۲   | Año académi<br>2023/2024 | co:<br>4                            |           |         |          |            |           |          |           |           |    |
| Planificación                 | ٠   | Nuevo Ac                 | aciación/Oras                       | nismo c   | opiando | datos    | al curso   | antorio   | ~ ~      |           |           |    |
| Certificaciones de Matrículas |     | NUEVA AS                 | ociación/orga                       | inisino c | opiando | uatos c  | ler curso  | antend    |          |           |           | -  |
| Planes de Estudios            | ٠   | Nueva Ase                | ociación/Orga                       | inismo    |         |          |            |           | Ene      | desple    | gable,    | Ξ  |
| Servicios Ofertados           | •   | Asociación               | n u organismo.                      |           |         | ~        | -          |           | sele     | ccionar a | alguna de |    |
| Planes y Programas Educativos | Θ   | Miembro                  | del AMPA                            |           |         |          |            |           | las d    | ategoría  | s en las  |    |
| Programa CIMA                 |     | Asociacio<br>Profesora   | nes de Voluntar<br>do Universitario | ios       |         |          |            |           | aue      | se incluv | van los   |    |
| Planes y Proyectos Educativos | >   | Corporaci<br>Familiar d  | ión Municipal<br>le alumnado        |           |         | Asociaci | ones de Vo | luntarios | part     | icipante  | s nuevos  |    |
| Premios y Concursos           |     | Empresa e<br>Entidad si  | colaboradora<br>in ánimo de lucr    | 0         |         |          |            |           |          |           |           |    |
| ^                             |     | Persona c<br>Alumnado    | olaboradora de<br>O Universitario   | entorno   |         |          |            |           |          |           |           |    |
| Títulos                       | •   |                          |                                     |           |         |          |            |           |          |           |           |    |

- 9) En la pantalla **RELACIÓN DE GRUPOS DE UN SECTOR**:
- 10) Clicando sobre cada grupo se abre un desplegable.
- 11) Seleccionar **Componentes** para grabar nuevas participaciones

| séneca                        |                         | *               |         | -     | ₽      |      | C.    | 8        | (Dirección,        | -  | \$ |
|-------------------------------|-------------------------|-----------------|---------|-------|--------|------|-------|----------|--------------------|----|----|
| :                             | . 7                     |                 |         | RELAC | IÓN DE | GRUP | OS DE | UN SEC   | TOR                |    |    |
| <b>Ⅲ</b>                      | 🖬 🖸 🝸                   | 2               |         |       |        |      |       |          |                    | ò  | ÷  |
| Centro                        |                         |                 |         |       |        |      |       |          |                    |    |    |
| Organización del centro       | Convocatoria            | le:             |         |       |        |      |       |          |                    |    |    |
| COVID19                       | Comunidad               | de Aprendiza    | Je      |       |        |      |       |          |                    |    |    |
| Planificación                 | + 2023/2024             |                 |         |       |        |      |       |          |                    |    |    |
| Certificaciones de Matriculas | Sector:     Asociacione | s/Organismos    | 8       |       | ~      |      |       | Clicand  | o sobre cada grupo |    |    |
| Planes de Estudios            | +                       |                 |         |       |        | /    | - 13  | e abre   | un despiegable.    |    |    |
| Servicios Ofertados           | Número total            | de registros: 1 | L       | 1     |        |      |       | elecció  | onar Componentes   | ٦. |    |
| Planes y Programas Educativos | Grupo                   |                 | -       |       |        |      |       | bara gr  | abar las nuevas    | +  | -  |
| Programa CIMA                 | Asociacione             | s de voluntario | is .    |       |        |      | - 1   | particip | aciones.           |    |    |
| Planes y Proyectos Educativos | >                       | Detall          | e       |       | ×      | -    | -     |          |                    |    |    |
| Premios y Concursos           |                         | Comp            | onentes | -     |        | 1    |       |          |                    |    |    |
| A                             |                         | Borra           | r       |       |        |      |       |          |                    |    |    |
|                               |                         |                 |         |       |        |      |       |          |                    |    |    |

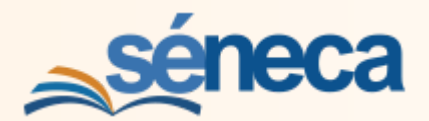

#### 12) En la pantalla **RELACIÓN DE COMPONENTES DE UN GRUPO**:

13) Añadir los componentes de dicho grupo usando el botón Nuevo.

| séneca                                |      |                | *           |      | -     | ₽     | ٤      | <b>C</b> <sup>0</sup> | 8    | (Direcciór | ۱, | -     | ۵      |
|---------------------------------------|------|----------------|-------------|------|-------|-------|--------|-----------------------|------|------------|----|-------|--------|
| : 0                                   | •    |                |             | REI  | ACIÓN | DE CO | MPON   | ENTES                 | DEUN | I GRUPO    |    |       | ه<br>ا |
| <b>∐ ⊡ &amp;</b> € <b>∞</b>           | a () | T              |             |      |       |       |        |                       |      |            |    | 6     | ÷      |
| • Centro                              |      |                |             |      |       |       |        | ~                     | 11.1 |            |    | Nuevo |        |
| Organización del centro               | •    | Datos Genera   | ales        |      |       |       | A      | nac                   | ar i | OS         |    |       | 8      |
| COVID19                               | ٠    | onvocatoria de | e:          |      |       |       | pa     | arti                  | cip  | ante       | s  |       |        |
| Planificación                         | ۲    | Comunidad o    | de Aprendiz | aje  |       |       | 100    |                       | 2.10 |            | -  |       |        |
| Certificaciones de Matrículas         |      | 2023/2024      |             |      |       |       | e      | n N                   | ue   | /0         |    |       |        |
| Planes de Estudios                    | •    | ector:         | 10          |      |       |       |        |                       |      |            |    |       |        |
| Servicios Ofertados                   | •    | Asociaciones   | /Organismo  | os   |       |       |        |                       |      |            |    |       |        |
| Planes y Programas Educativos         | Θ    | Asociaciones   | de Volunta  | rios |       |       |        |                       |      |            |    |       |        |
| Programa CIMA                         |      |                |             |      |       |       |        |                       |      |            |    |       |        |
| Planes y Proyectos Educativos         | >    |                |             |      |       |       | _      |                       |      |            |    |       |        |
| Premios y Concursos                   |      |                |             |      |       |       | C .    | 1                     |      |            |    |       |        |
| ^                                     |      |                |             |      |       |       | !      | )                     |      |            |    |       |        |
| Títulos                               | ٠    |                |             |      |       |       |        |                       |      |            |    |       |        |
| Cuestionarios                         |      |                |             |      |       | NO    | EXISTE | N DAT                 | os   |            |    |       |        |
| Supervisión y evaluación de centros e | du 💿 | _              | _           | _    | _     | _     | _      | _                     | _    | _          | _  | _     | _      |

#### 14) En la pantalla **PERSONAS PARTICIPANTES EN PROGRAMA EDUCATIVO**

- 15) Cumplimentar los campos requeridos.
- 16) Seleccionar Aceptar

17) De esta forma se agregan todos los participantes de cada uno de los grupos de cada sector de participación.

|                            | *                                                                                                    |                                                                                                    | e i           | C.                                                                                                    |                                                                                                    | ección,                                                                                                    | -                                                                                                    | \$                                                                                                    |
|----------------------------|----------------------------------------------------------------------------------------------------|----------------------------------------------------------------------------------------------------|---------------|----------------------------------------------------------------------------------------------------|----------------------------------------------------------------------------------------------------|----------------------------------------------------------------------------------------------------|----------------------------------------------------------------------------------------------------|----------------------------------------------------------------------------------------------------|
| •                          | PERSO                                                                                                    | NAS PART                                                                                                    | ICIPANTE      | ES EN PR                                                                                                    | OGRAMA ED                                                                                                    | UCATIVO                                                                                                    |                                                                                                    |                                                                                                    |
| <b>a</b> D                 |                                                                                                    |                                                                                                    |               |                                                                                                    |                                                                                                    |                                                                                                    | ~                                                                                                    | ÷                                                                                                    |
| 1                          |                                                                                                    |                                                                                                    |               |                                                                                                    |                                                                                                    |                                                                                                    |                                                                                                    |                                                                                                    |
| Datos Gener                | rales                                                                                                    |                                                                                                    |               |                                                                                                    |                                                                                                    |                                                                                                    |                                                                                                    | Ξ                                                                                                    |
| Programa Edu     Comunidad | cativo:<br>de Aprendizaje                                                                                                    |                                                                                                    |               | Año aca<br>2023-                                                                                                    | démico:<br>2024                                                                                                    | Aceptar                                                                                                    |                                                                                                    |                                                                                                    |
| •                          |                                                                                                    |                                                                                                    |               |                                                                                                    | + DNI/Pasano                                                                                                    | rte.                                                                                                    |                                                                                                    |                                                                                                    |
| O DNI                      | Pasaporte y otros                                                                                                    |                                                                                                    |               |                                                                                                    |                                                                                                    |                                                                                                    |                                                                                                    |                                                                                                    |
| Primer apellid             | lo:                                                                                                    | Segu                                                                                                    | ndo apellido: |                                                                                                    | - T-                                                                                                    | Nombre:                                                                                                    |                                                                                                    |                                                                                                    |
| + Fecha de alta            | en el equipo:                                                                                                    | Juli                                                                                                    |               | * Fecha                                                                                                    | de cese en el equ                                                                                                    | ilpo:                                                                                                    |                                                                                                    |                                                                                                    |
| 01/09/2023                 |                                                                                                    |                                                                                                    |               | 31/08/                                                                                                    | 2024                                                                                                    |                                                                                                    |                                                                                                    |                                                                                                    |
| ¿Participa                 | durante el curso com                                                                                                    | pleto?                                                                                                    |               |                                                                                                    |                                                                                                    |                                                                                                    |                                                                                                    |                                                                                                    |
| >                          |                                                                                                    | Cu                                                                                                    | mplime        | entar lo                                                                                                    | s campo                                                                                                    | s requeridos                                                                                                    |                                                                                                    |                                                                                                    |
|                            |                                                                                                    | Cu                                                                                                    |               | inter re                                                                                                    | e campo                                                                                                    | er equeriado                                                                                                    |                                                                                                    |                                                                                                    |
|                            | <ul> <li>✓</li> <li>✓</li></ul> | <ul> <li>PERSON</li> <li>PERSON</li> <li>Pograma Educativo:</li> <li>Comunidad de Aprendizaje</li> <li>Primer apellido:</li> <li>Primer apellido:<td></td><td><ul> <li>PERSONAS PARTICIPANTE</li> <li>Datos Generales</li> <li>Programa Educativo:</li> <li>Comunidad de Aprendizaje</li> <li>ONI Pasaporte y otros</li> <li>Primer apellido: Segundo apellido:</li> <li>DNI Pasaporte y otros</li> <li>Primer apellido: Segundo apellido:</li> <li>Unimum</li> <li>Fecha de alta en el equino:</li> <li>O1/09/2023</li> <li>¿Participa durante el curso completor</li> <li>Cumplime</li> </ul></td><td>PERSONAS PARTICIPANTES EN PRO Comunidad de Aprendizaje DNI Pasaporte y otros Primer apellido: Primer apellido: Unimer apellido: Unimer apellido:</td><td>PERSONAS PARTICIPANTES EN PROGRAMA ED Datos Generales Programa Educativo: Año académico: Comunidad de Aprendizaje DNI Pasaporte y otros Primer apellido: Primer apellido:</td><td>PERSONAS PARTICIPANTES EN PROGRAMA EDUCATIVO Clinección, PERSONAS PARTICIPANTES EN PROGRAMA EDUCATIVO Comunidad de Aprendizaje Oliver de la de aprendizaje ONI Pasaporte y otros Primer apellido: Primer apellido: <p< td=""><td>PERSONAS PARTICIPANTES EN PROGRAMA EDUCATIVO PERSONAS PARTICIPANTES EN PROGRAMA EDUCATIVO Datos Generales Programa Educativo: Año académico: Año académico: Año académico: Año académico: Año académico: Aceptar 2023-2024 Primer apellido: Primer apellido:<!--</td--></td></p<></td></li></ul> |               | <ul> <li>PERSONAS PARTICIPANTE</li> <li>Datos Generales</li> <li>Programa Educativo:</li> <li>Comunidad de Aprendizaje</li> <li>ONI Pasaporte y otros</li> <li>Primer apellido: Segundo apellido:</li> <li>DNI Pasaporte y otros</li> <li>Primer apellido: Segundo apellido:</li> <li>Unimum</li> <li>Fecha de alta en el equino:</li> <li>O1/09/2023</li> <li>¿Participa durante el curso completor</li> <li>Cumplime</li> </ul> | PERSONAS PARTICIPANTES EN PRO Comunidad de Aprendizaje DNI Pasaporte y otros Primer apellido: Primer apellido: Unimer apellido: Unimer apellido: | PERSONAS PARTICIPANTES EN PROGRAMA ED Datos Generales Programa Educativo: Año académico: Comunidad de Aprendizaje DNI Pasaporte y otros Primer apellido: Primer apellido: | PERSONAS PARTICIPANTES EN PROGRAMA EDUCATIVO Clinección, PERSONAS PARTICIPANTES EN PROGRAMA EDUCATIVO Comunidad de Aprendizaje Oliver de la de aprendizaje ONI Pasaporte y otros Primer apellido: Primer apellido: <p< td=""><td>PERSONAS PARTICIPANTES EN PROGRAMA EDUCATIVO PERSONAS PARTICIPANTES EN PROGRAMA EDUCATIVO Datos Generales Programa Educativo: Año académico: Año académico: Año académico: Año académico: Año académico: Aceptar 2023-2024 Primer apellido: Primer apellido:<!--</td--></td></p<> | PERSONAS PARTICIPANTES EN PROGRAMA EDUCATIVO PERSONAS PARTICIPANTES EN PROGRAMA EDUCATIVO Datos Generales Programa Educativo: Año académico: Año académico: Año académico: Año académico: Año académico: Aceptar 2023-2024 Primer apellido: Primer apellido: </td |

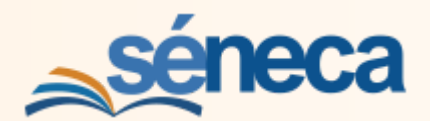

## 3.- GRABACIÓN DEL PROFESORADO PARTICIPANTE

- Para grabar al profesorado participante hay que volver a la pantalla RELACIÓN DE PARTICIPANTES en la convocatoria del curso escolar corriente. En el programa Comunidades de Aprendizaje es importante la grabación por separado del profesorado definitivo de aquel que no lo es para gestionar la continuidad de este.
- 2) Para grabar al profesorado definitivo, seleccionar Profesorado

| <u>séneca</u>                                        | 🛠 💩 🖙 🖶 🏥 🗘 🔁 (Dirección, 🦂                                                             | \$ |
|------------------------------------------------------|-----------------------------------------------------------------------------------------|----|
| :                                                    | RELACIÓN DE PARTICIPANTES                                                               |    |
| <u>∎</u> ⊡ & € ¢; ≊                                  |                                                                                         | ÷  |
| • Centro                                             |                                                                                         |    |
| Organización del centro                              | Datos Generales                                                                         | •  |
| Planificación<br>Certificaciones de Matrículas       | Año académico:                                                                          |    |
| Planes de Estudios                                   | Convocatoria de:<br>Comunidad de Aprendizaje                                            |    |
| Servicios Ofertados<br>Planes y Programas Educativos | Coordinación voluntariado                                                               |    |
| Programa CIMA                                        | Sector                                                                                  | •  |
| Planes y Proyectos Educativos                        | Sector al que pertenece el participante:                                                |    |
| Premios y Concursos                                  | Alumnado<br>Alumnado                                                                    | ;  |
| Títulos                                              | Asociaciónes/organismos     Coordinación voluntariado     E.o.E.     desplegable Sector |    |
| Cuestionarios                                        | Profesorado<br>Profesorado No Definitivo                                                | -  |
| Supervisión y evaluación de centros edu.             | E Cualquiera Profesorado                                                                |    |

3) Seleccionar Añadir

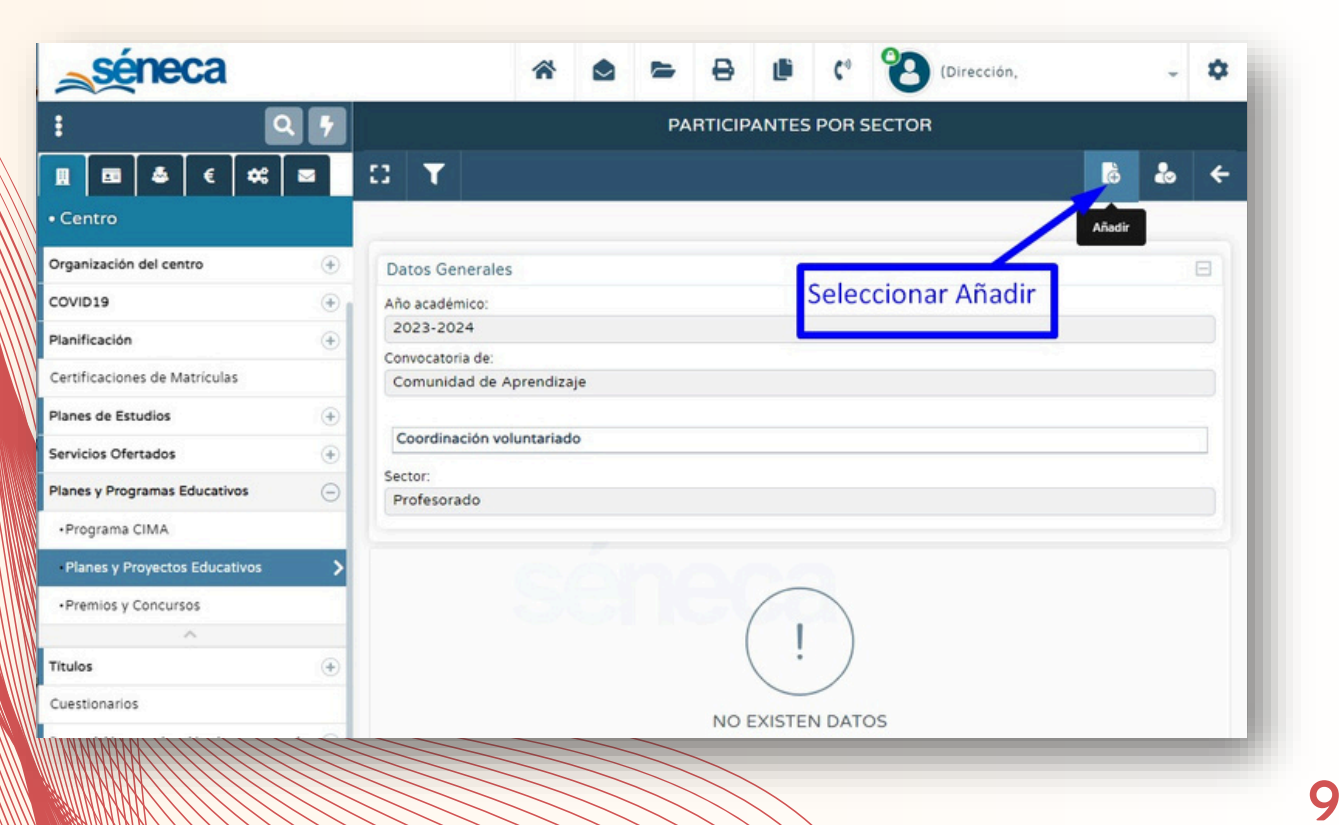

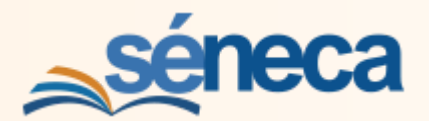

4) Seleccionar al profesorado participante definitivo y Aceptar

| séneca                                                                                                    |                                            |                       | *  | ۵ ۵                                 | 8 0                                                                                                    | ¢°                  |                                                                                                    | cion,                                                                                                    | - 0                                            |
|----------------------------------------------------------------------------------------------------|--------------------------------------------|-----------------------|----|-------------------------------------|----------------------------------------------------------------------------------------------------|---------------------|----------------------------------------------------------------------------------------------------|----------------------------------------------------------------------------------------------------|------------------------------------------------|
| ٩                                                                                                    | 5 D 1                                      | r 🖪                   | P  | ARTICIPANTES                        | POR SECTOR                                                                                                    | R EN E              | L PROYECTO                                                                                                    |                                                                                                    | ¥ 4                                            |
| . 🖬 🌢 🤅 🗮                                                                                                    | 2                                          |                       |    |                                     |                                                                                                    |                     | Ac                                                                                                    | eptar                                                                                                    |                                                |
| Centro                                                                                                    | Datos                                      | Generales             |    |                                     |                                                                                                    |                     | 110                                                                                                    | optai                                                                                                    |                                                |
| ganización del centro                                                                                                    | <ul> <li>Año aca</li> <li>2023-</li> </ul> | adémico:<br>-2024     | _  |                                     |                                                                                                    |                     |                                                                                                    |                                                                                                    |                                                |
| Identificación del centro                                                                                                    | Comu                                       | inidad de Aprendizaje | C  | Seleccio                            | na al r                                                                                                    | prof                | fesorad                                                                                                    | 0                                                                                                    |                                                |
| Configuración del centro                                                                                                    |                                            |                       |    |                                     | nu ui p                                                                                                    | 101                 | CSOTUC                                                                                                    | 0                                                                                                    |                                                |
| Correo corporativo                                                                                                    | Coord                                      | dinación voluntariado |    | con dest                            | ino de                                                                                                    | efin                | itivo                                                                                                    | _                                                                                                    |                                                |
| organos del centro                                                                                                    | <ul> <li>Sector:</li> </ul>                |                       |    |                                     | nartic                                                                                                    | in                  | r                                                                                                    | _                                                                                                    |                                                |
| -Órganos de coordinación docente                                                                                                    | e                                          | sorado                |    | jue va a                            | partic                                                                                                    | lhe                 | 11                                                                                                    |                                                                                                    |                                                |
| Consejo Escolar                                                                                                    | Número                                     | total de registros: 9 |    | en el pro                           | grama                                                                                                    | a                   |                                                                                                    |                                                                                                    |                                                |
|                                                                                                    | reamero                                    |                       |    |                                     |                                                                                                    |                     |                                                                                                    |                                                                                                    |                                                |
| -Asoc. Madres/Padres/Tutores                                                                                                    | Rumero                                     | /                     | // |                                     |                                                                                                    | 1                   |                                                                                                    |                                                                                                    | ¿Participa                                     |
| -Asoc. Madres/Padres/Tutores<br>-Asoc. Alumnos/as                                                                                                    | ¿Partic                                    | cipante? Noppore      | /  | DNI /<br>Pasaporte                  | Fecha de<br>Toma                                                                                                    | Fecha<br>de         | Fecha de inicio<br>de la                                                                                                    | Fecha de fin<br>de la                                                                                                    | ¿Participa<br>durante el<br>curso<br>completo? |
| -Asoc. Madres/Padres/Tutores<br>-Asoc. Alumnos/as<br>-Consejo Escolar                                                                                                 | ¿Partic                                    | ipante?<br>Noppore    |    | DNI /<br>Pasaporte                  | Fecha de<br>Toma<br>de Posesión                                                                                                    | Fecha<br>de<br>Cese | Fecha de inicio<br>de la<br>participación *                                                                                                    | Fecha de fin<br>de la<br>participación *                                                                                                    | ¿Participa<br>durante el<br>curso<br>completo? |
| -Asoc. Madres/Padres/Tutores<br>-Asoc. Alumnos/as<br>-Consejo Escolar<br>Teléfonos del centro                                                                         | ¿Partic                                    | ipante?<br>Noppore    |    | DNI /<br>Pasaporte                  | Fecha de<br>Toma<br>de Posesión                                                                                                    | Fecha<br>de<br>Cese | Fecha de inicio<br>de la<br>participación *                                                                                                    | Fecha de fin<br>de la<br>participación •<br>31/08/2024                                                                                            | ¿Participa<br>durante el<br>curso<br>completo? |
| -Asoc. Madres/Padres/Tutores<br>-Asoc. Alumnos/as<br>-Consejo Escolar<br>Teléfonos del centro<br>Calendario y Jornada                                                 | (Partic                                    | Nopore                |    | DNI /<br>Pasaporte                  | Fecha de<br>Toma<br>de Posesión<br>V 01/09/2011<br>3 01/09/2011                                                                                             | Fecha<br>de<br>Cese | Fecha de inicio<br>de la<br>participación *                                                                                                    | Fecha de fin<br>de la<br>participación *<br>31/08/2024                                                                                            | ¿Participa<br>durante el<br>curso<br>completo? |
| -Asoc. Madres/Padres/Tutores<br>-Asoc. Alumnos/as<br>-Consejo Escolar<br>Teléfonos del centro<br><b>alendario y Jornada</b><br>Plan de Centro                         | (Partic                                    | Nopore                |    | DNI /<br>Pasaporte                  | Fecha de<br>Toma<br>de Posesión<br>// 01/09/2011<br>8 01/09/2011                                                                                            | Fecha<br>de<br>Cese | Fecha de inicio<br>de la<br>participación *<br>01/09/2023<br>01/09/2023                                                                                             | Fecha de fin<br>de la<br>participación *<br>31/08/2024<br>31/08/2024                                                                              | ¿Participa<br>durante el<br>curso<br>completo? |
| -Asoc. Madres/Padres/Tutores<br>-Asoc. Alumnos/as<br>-Consejo Escolar<br>Teléfonos del centro<br><b>Ialendario y Jornada</b><br>Plan de Centro<br>Memoria informativa | () Partic                                  | Nopore                |    | DNI /<br>Pasaporte                  | Fecha de<br>Toma<br>de Posesión           V         01/09/2011           B         01/09/2011           L         01/09/2022                                | Fecha<br>de<br>Cese | Fecha de inicio<br>de la<br>participación *<br>01/09/2023<br>01/09/2023                                                                                             | Fecha de fin<br>de la<br>participación •<br>31/08/2024<br>31/08/2024<br>31/08/2024                                                                | ¿Participa<br>durante el<br>curso<br>completo? |
| -Asoc. Madres/Padres/Tutores<br>-Asoc. Alumnos/as<br>-Consejo Escolar<br>-Teléfonos del centro<br>Calendario y Jornada<br>-Plan de Centro<br>-Memoria informativa     | (+)                                        | ipante?<br>Nopore     |    | DNI /<br>Pasaporte<br>4<br>10<br>15 | Fecha de<br>Toma<br>de Posesión           V         01/09/2011           8         01/09/2011           1         01/09/2022           0         01/09/2011 | Fecha<br>de<br>Cese | Fecha de inicio de la participación *           01/09/2023           01/09/2023           01/09/2023           01/09/2023           01/09/2023           01/09/2023 | Fecha de fin<br>de la<br>participación *           31/08/2024           31/08/2024           31/08/2024           31/08/2024           31/08/2024 | 2Participa<br>durante el<br>curso<br>completo? |

5) Para grabar al profesorado no definitivo, en la pantalla **RELACIÓN DE PARTICITPANTES** del curso corriente, seleccionar **Profesorado No Definitivo**.

| <u>séneca</u>                             |                                              | (Dirección, SENETOMO1PRE) 🗸 🌣 |
|-------------------------------------------|----------------------------------------------|-------------------------------|
| : 9                                       | RELACIÓN DE                                  | PARTICIPANTES                 |
| ▋                                         | Ω <b>Τ</b>                                   | +                             |
| Centro                                    |                                              |                               |
| irganización del centro 🛞                 | Datos G                                      | ienerales 🗢                   |
| fanificación 🛞                            | Año académico:                               |                               |
| Certificaciones de Matrículas             | 2024-2025                                    |                               |
| Manes de Estudios                         | Convocatoria de:<br>Comunidad de Aprendizaje |                               |
| ervicios Ofertados 🕘                      |                                              |                               |
| lanes y Programas Educativos 😑            | Coordinación voluntariado                    |                               |
| •Programa CIMA                            | Sec                                          | ctor $lacksquare$             |
| Planes y Proyectos Educativos             | Sector al que pertenece el participante:     | En la pantalla                |
| Premios y Concursos                       | <u> </u>                                     | RELACIÓN DE PARTICIPANTES     |
| ^                                         | Alumnado                                     | seleccionar                   |
| itulos 🔶                                  | Coordinación voluntariado                    | Profesorado No Definitivo     |
| uestionarios                              | E.O.E.<br>Profesorado                        | en el desplegable             |
| upervisión y evaluación de centros edu. 🔶 | Profesorado No Definitivo<br>Cualquiera      | ! )                           |
|                                           | Protesorado No Definitivo                    |                               |

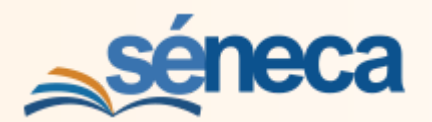

6) Seleccionar el Profesorado No Definitivo que participa en el programa.

| <b>séneca</b>                 |                             | *     | • •         | 8 0              | e 2        | B (Dirección,            |                       | - 0      |
|-------------------------------|-----------------------------|-------|-------------|------------------|------------|--------------------------|-----------------------|----------|
| : Q                           | 🦻 🗆 👅 🖪                     | PAI   | RTICIPANTES | POR SECTO        | R EN EL PF | OYECTO                   |                       | ✓ ←      |
| <b>∏</b> ⊡ <b>4</b> € ∞       |                             |       |             |                  |            |                          |                       | 1        |
| • Centro                      | Datos Generales             |       |             |                  |            | 4                        | Aceptar               | 8        |
| Teléfonos del centro          | Año académico:<br>2023-2024 | _     |             |                  |            |                          | _                     |          |
| Calendario y Jornada          | + Comunidad de Aprend       | izaje | Selecci     | onar e           |            |                          |                       |          |
| Plan de Centro                | Coordinación voluntar       | iado  | Profeso     | orado            | No De      | finitivo                 |                       |          |
| Memoria informativa           | Sector                      |       |             | rticipo          | on ol      | progra                   |                       |          |
| ^                             | Profesorado No Defini       | tivo  | que pa      | пистра           | en ei      | progra                   | ima                   |          |
| COVID19                       | •                           |       |             |                  |            |                          |                       |          |
| Planificación                 | Número total de registros   | 18    |             |                  |            |                          |                       |          |
| Certificaciones de Matrículas |                             | ///   |             |                  |            |                          |                       | ¿Partici |
| Planes de Estudios            | Participante?     Nonbre    | //    | DNI /       | Fecha de<br>Toma | Fecha de   | Fecha de inicio<br>de la | Fecha de fin<br>de la | cursc    |
| Servicios Ofertados           |                             |       | Pasaporte   | de Posesión      | Cese       | participación *          | participación *       |          |
| Planes y Programas Educativos | 0                           |       |             | 15/09/2023       | 31/03/2024 | 15/09/2023               | 31/03/2024            | CJ E     |
| Programa CIMA                 | - //                        |       |             | 10/00/2010       |            | 01/00/2022               | 21/08/2024            |          |
| Planes y Proyectos Educativos |                             |       |             | 10/09/2019       |            | 01/09/2023               | 31/08/2024            |          |
| Premios y Concursos           |                             |       |             | 27/11/2023       | 03/12/2023 | 27/11/2023               | 03/12/2023            |          |
| A                             |                             |       |             | 01/09/2023       | 31/08/2024 | 01/09/2023               | 31/08/2024            |          |
|                               |                             |       |             |                  |            |                          |                       |          |

## 4.- GRABACIÓN DE LA COORDINACIÓN DE VOLUNTARIADO

 Para grabar a la persona que ejercerá la Coordinación de Voluntariado profesorado participante hay que volver a la pantalla RELACIÓN DE PARTICIPANTES en la convocatoria del curso escolar corriente y seleccionar Coordinación de voluntariado.

| <b>séneca</b>                                  | * 💩 🛏 🖶 🗰 🕫                                  | (Dirección, SENETOMO1PRE) 🚽 🌣 |
|------------------------------------------------|----------------------------------------------|-------------------------------|
| :                                              | RELACIÓN DE PARTI                            | CIPANTES                      |
| <u>∎</u> ⊡ & € ¢; ≊                            | D <b>T</b>                                   | <del>&lt;</del>               |
| • Centro                                       |                                              |                               |
| Organización del centro                        | Datos Generale                               | es O                          |
| Planificación<br>Certificaciones de Matrículas | Año académico:<br>2024-2025                  |                               |
| Planes de Estudios                             | Convocatoria de:<br>Comunidad de Aprendizaje |                               |
| Servicios Ofertados                            | Coordioación voluntariado                    |                               |
| Planes y Programas Educativos                  |                                              |                               |
| Programa CIMA                                  | Sector                                       | •                             |
| Planes y Proyectos Educativos                  | > Sector al que pertenece el participante:   | Seleccionar                   |
| Premios y Concursos                            | Alumnado<br>Arecisiones (Grappismes          | Coordinación                  |
| Títulos                                        | Coordinación voluntariado                    | l to . to . l.o.              |
| Cuestionarios                                  | Profesorado Definition                       | voluntariado                  |
| Supervisión y evaluación de centros edu.       | Cualquiera                                   | )                             |

11

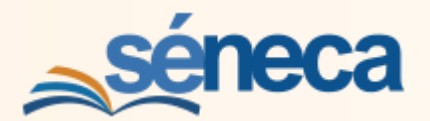

- 2) Seleccionar **Añadir** si aún no se ha grabado a nadie en la Coordinación de voluntariado.
- 3) Seleccionar el símbolo **Coordinación** si lo que se quiere es modificar los datos grabados.

| séneca                          | *                                    | 🖻 🖻 🖶 🕼 🗘 (Dirección, 🗸 🌩     |
|---------------------------------|--------------------------------------|-------------------------------|
| : 9                             |                                      | PARTICIPANTES POR SECTOR      |
|                                 | α 🕇                                  | ÷ & 5                         |
| • Centro                        |                                      | Seleccionar Añadir            |
| Organización del centro 🕘       | Datos Generales                      |                               |
| COVID19                         | Año académico:                       | si aún no hay nadie           |
| Planificación 主                 | 2023-2024                            | grabado en la                 |
| Certificaciones de Matrículas   | Comunidad de Aprendizaje             | Coordinación de Si se quieren |
| Planes de Estudios 🕒            |                                      | modificar datos               |
| Servicios Ofertados 🕘           | Coordinación voluntariado            | voluntariado ya existentes,   |
| Planes y Programas Educativos 😑 | Sector:<br>Coordinación voluntariado | seleccionar                   |
| Programa CIMA                   |                                      | Coordinación                  |
| Planes y Proyectos Educativos > |                                      |                               |
| Premios y Concursos             |                                      |                               |
|                                 |                                      |                               |
| Títulos                         |                                      |                               |
| Cuestionarios                   |                                      | NO EXISTEN DATOS              |

4) La Coordinación de voluntariado, sólo puede recaer en el profesorado del centro, por eso en el listado de candidatos sólo aparecerá el profesorado que participe en el programa.

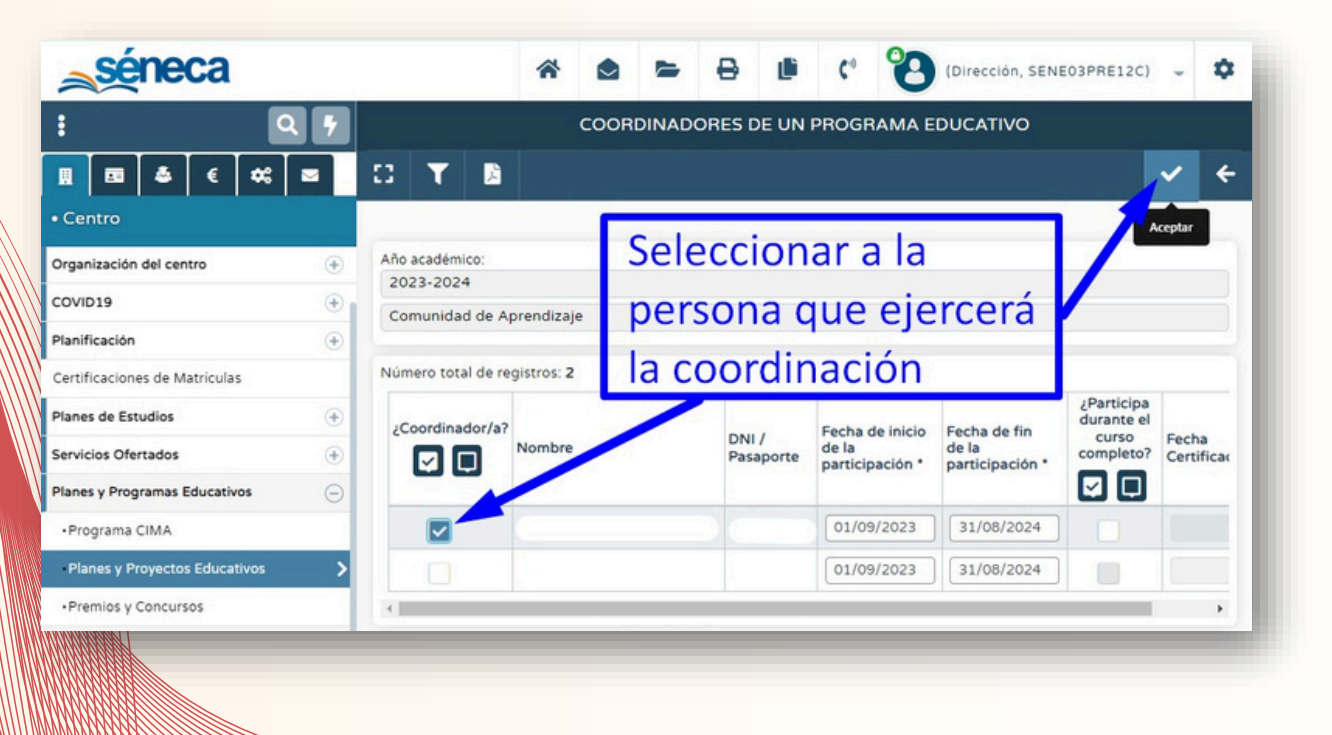

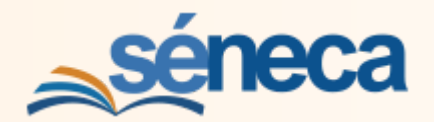

# 5.- GRABACIÓN DE OTROS SECTORES DE PARTICIPACIÓN

1) La grabación de otros sectores que pueden participar en el programa, como el EOE, se realiza de forma similar, seleccionando a la persona que participa, de entre las candidatas posibles.

| séneca                        |            |                                | *         |       | -      | ₽       | Ľ      | ¢٥        | (Dirección,              | *                        | \$ |
|-------------------------------|------------|--------------------------------|-----------|-------|--------|---------|--------|-----------|--------------------------|--------------------------|----|
| : 0                           | . 7        | PERS                           | ONAL      | DOCEN | ITE DE | L EOE F | PARTIC | IPANTE    | EN PROGRAMA ED           | OUCATIVO                 |    |
| <b>Ⅲ</b>                      | <b>a</b> C | T 🚨                            |           |       |        |         |        |           |                          | ~                        | ÷  |
| • Centro                      |            |                                |           |       |        |         |        |           |                          | Aceptar                  |    |
| Organización del centro       | Dat        | os Generales                   |           |       |        |         |        |           | Acep                     | tar                      | 8  |
| COVID19                       | + Año      | académico:                     |           |       |        |         |        |           | , toop                   |                          |    |
| Planificación                 | ÷ 20       | 23-2024                        |           |       |        | Sele    | ccio   | nar       |                          |                          |    |
| Certificaciones de Matriculas | Con        | vocatoria de:<br>munidad de Aj | prendiza  | ije   |        | -       | _      |           |                          |                          |    |
| Planes de Estudios            | + Sect     | or:                            |           |       |        | /       |        |           |                          |                          |    |
| Servicios Ofertados           | ÷          | ).E.                           |           |       | /      |         |        |           |                          |                          |    |
| Planes y Programas Educativos | ⊖ Núm      | ero total de reg               | istros: 1 | 8     | -      |         |        |           |                          |                          |    |
| Programa CIMA                 | 2F         | articipante?                   |           | /     |        |         |        |           | Fecha de inicio          | Fecha de fin             |    |
| Planes y Proyectos Educativos | >          |                                | Nomore    |       |        |         | DNI    | / Pasapor | te de la participación * | de la<br>participación * |    |
| Premios y Concursos           |            | 1                              | 0         |       |        |         |        |           | 01/09/2023               | 31/08/2024               |    |
| A.                            |            | M                              |           |       |        |         |        |           | 01/09/2023               | 31/08/2024               |    |
| Títulos                       | •          |                                |           |       |        |         |        |           | 01/00/2022               | 20/06/2024               |    |